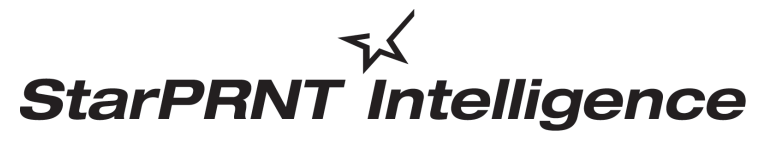

'unified, multi-model driver and configuration suite'

# Portable Printer Software Installation Manual

#### Notice

- Apple is a trademark of Apple Inc., registered in the U.S. and other countries.
- Android is a trademark of Google Inc.
- The Bluetooth<sup>®</sup> word mark and logos are registered trademarks owned by the Bluetooth SIG, Inc.
- Company and product names are trademarks or registered trademarks of their respective companies.
- Reproduction of any part of this documentation is prohibited.
- The contents of this documentation are subject to change without notice.
- We can assume no responsibility for any results which may come out of the usage instructed in this documentation.

# Contents

| 1. | So  | oftwa  | re Overview                                                      | 1  |
|----|-----|--------|------------------------------------------------------------------|----|
|    | 1.1 | Win    | dows Printer Driver                                              | 2  |
|    | 1.2 | Prin   | ter Utility                                                      | 3  |
|    |     | 1.2.1  | Starting the Printer Utility                                     | 3  |
|    |     | 1.2.2  | Printer Utility Functions                                        | 4  |
| 2. | Ope | rating | g Environment                                                    | 7  |
|    | 2.1 | Оре    | erating System                                                   | 7  |
|    | 2.2 | Sup    | ported Functions (Interface / Emulation)                         | 7  |
| 3. | In  | stalla | ation                                                            | 9  |
| 4. | U   | ninsta | allation                                                         | 12 |
| 5. | Re  | evisio | on History                                                       | 14 |
| Ар | pen | idix 1 | . Pairing with Bluetooth in Windows                              | 15 |
| Ар | pen | dix 2  | . How to Allow a program to communicate through Windows Firewall | 18 |

# 1. Software Overview

Portable Printer Software is a software package that supports multiple printer models. This software package contains the Windows printer driver and a printer utility. To use the software package, follow the procedure given in chapter 3, "Installation," and then turn the printer on.

# This is software of StarPRNT emulation exclusive use.

To use the StarPRNT emulation, use the printer with "StarPRNT Mode". The emulation setting can be confirmed with self-print.

| Target Model | Printer F/W      |
|--------------|------------------|
| SM-L200      | Ver 1.0 or later |
| SM-L300      | Ver 1.0 or later |
| SM-S220i     | Ver 3.0 or later |
| SM-S230i     | Ver 1.0 or later |
| SM-T300      | Ver 4.0 or later |
| SM-T300i     | Ver 3.0 or later |
| SM-T400i     | Ver 3.0 or later |
| SAC10        | Ver 1.0 or later |

### • Target Model and Firmware Versions

# • Simple method of switching over between ESC/POS and StarPRNT emulation modes

- 1. Turn the printer power and open the printer cover.
- 2. Press and hold the POWER button and the FEED button simultaneously. As soon as the ERROR lamp flashes five times, release the buttons. The emulation switchover takes place automatically.
- 3. After setting a paper, close the printer cover. The set emulation mode is printed out.

ESC/POS mode: EMU = ESC/POS

StarPRNT mode: EMU = StarPRNT

If the emulation mode is not switched correctly, repeat the above steps 1 to 3.

At that time, in step 2, make sure not to release the buttons until the lamp completes the 5th flash.

4. Please reboot the printer after switching the emulation between StarPRNT and ESC/POS. \*It will be valid after rebooting the printer.

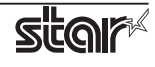

## **1.1 Windows Printer Driver**

The Windows printer driver is used when files are printed from Windows applications.

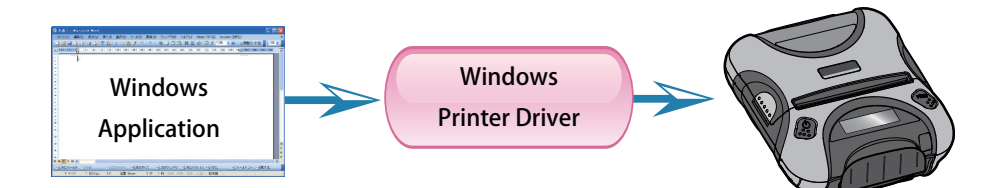

Install the Portable Printer Software, and then connect a printer with a USB interface to the PC. The Plug and Play feature will enable the Windows printer driver automatically.

To use the Windows printer driver when you are connecting to the printer through an interface other than USB, install the driver from the Windows Printer Queue Management window of the printer utility.

When using the printer through the Windows printer driver, you can set options such as the paper type, paper cut type, and logo print method by clicking Properties in the Windows Printer Queue Management window of the printer utility.

For details about the printer driver, see the printer driver help.

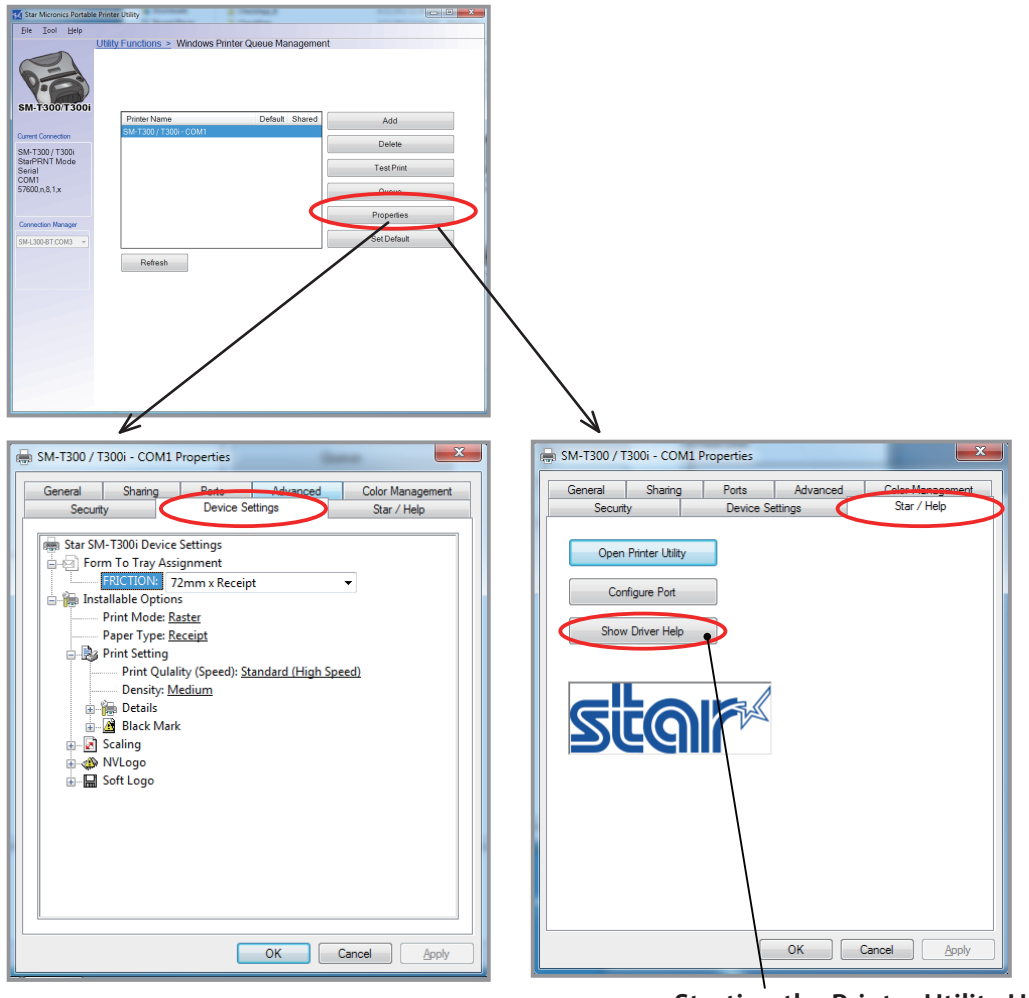

Starting the Printer Utility Help

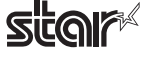

# 1.2 Printer Utility

The printer utility is used to connect to the printer and to set various options.

It can be used in conjunction with the Windows printer driver, OPOS driver, and in numerous other environments.

The printer utility is used over a specific "Connection" (each "Connection" has specific properties such as the printer model and connection method). Depending on the specifications of the connection, the utility functions that are displayed vary (see section 2.2, "Supported Functions").

For details on how to configure connections and on the utility functions, see the printer utility help.

# 1.2.1 Starting the Printer Utility

① On the Windows taskbar, click 'Start', and then click 'All Programs' > 'Star Micronics' > 'Portable Printer Software' > 'Portable Printer Utility'.

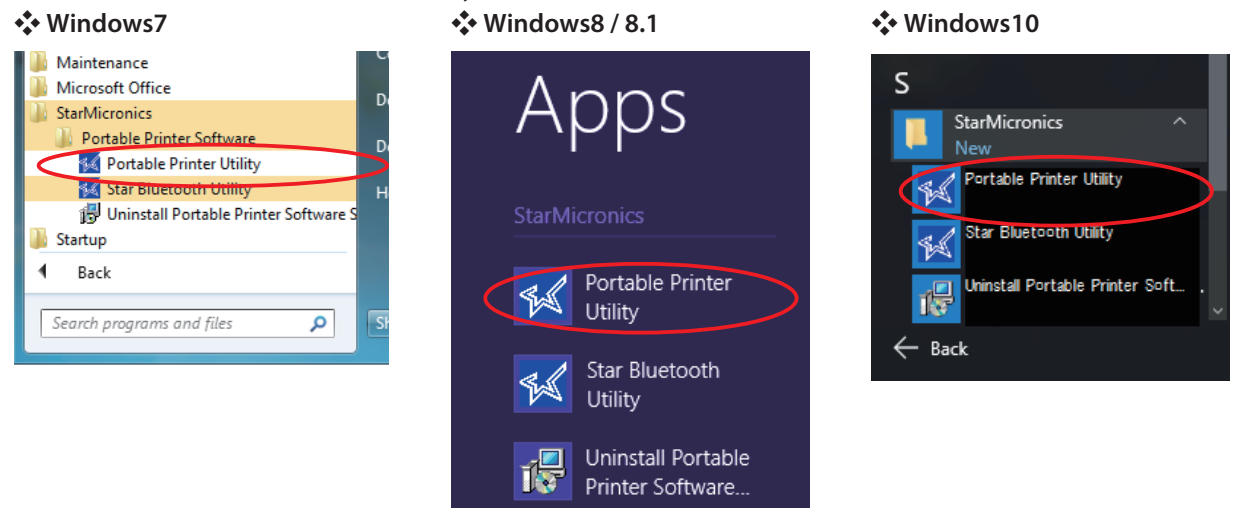

(2) The 'User Account Control' dialog appeards. Click 'Yes'.

③ The printer utility window opens.

When you start the printer utility for the first time, the 'Printer Connection Wizard' appears. Specify settings such as the printer model that you are using and the interface to create a connection. You will be able to use the printer utility functions through the connection that you created.

| Star Micronics Portable Printer Utility                                                                                                    | 📜 🔽 Star Micronics Portable Printer Utility                                                                                                    |
|----------------------------------------------------------------------------------------------------|----------------------------------------------------------------------------------------------------|
| File Ten Help<br>Printer Utility Help Dr Wizard                                                                                                    | File Tool Help<br>Printer Connection Wizard                                                                                                    |
| About ur printer model.                                                                                                    | Please choose your primter model.                                                                                                    |
| SM-1200         SM-1200           SM-1300/T300         SM-230           SM-230         SM-230           SM-230         SM-230           SM-230         SM-230           SM-230         SM-230           SM-230         SM-230           SM-230         SM-230           SM-230         SM-230           SM-230         SM-230           SM-230         SM-230           SM-230         SM-230           SM-230         SM-230           SM-230         SM-230           SM-230         SM-230           SM-230         SM-240           SM-240         SM-240           SM-240         SM-240           SM-240         SM-240           SM-240         SM-240           Sacto         Support LCD(128 x 32 dots) with Blue LED Backlight | SM-1200<br>SM-3200<br>SM-3200<br>Cuerr Connector<br>SM-7300/T300i<br>SM-7400<br>SM-7400 |
| Plasse set your printer's command emulation to Star Line<br>Mode. This can be checked by running the printer's self<br>test                                                                                                    | Cancel                                                                                                    |
| taxting the Drinter Utility Help                                                                                                    | Printer Connection Wizard                                                                                                    |

Starting the Printer Utility Help

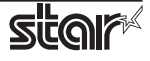

# 1.2.2 Printer Utility Functions

### Utility Functions

Click a link in the list of utility functions to display the properties of the corresponding function. The printer utility is used over a specific connection (each connection has specific properties such as the connection method).

Depending on the specifications of the connection, the utility functions that are displayed vary.

| Kar Micronics Portabl       | e Printer Utility                                                                                                    | _ <b>_</b> X |
|-----------------------------|----------------------------------------------------------------------------------------------------|--------------|
| <u>File Iool H</u> elp      |                                                                                                    |              |
|                             | Utility Functions                                                                                                    |              |
|                             | Windows Printer Queue Management                                                                                                    | <u>^</u>     |
| 6                           | This function will allow for the installing and management of printer<br>queues for the windows printer spool system.                      |              |
| <b>A</b> .                  | Star Cloud Services                                                                                                    |              |
| SM-T300/T300i               | Enable retailers to engage with customer more effectively.                                                                                 |              |
|                             | Printer Settings                                                                                                    |              |
| Current Connection          | Use this function to configure your printer's settings and fine tune its<br>operation.                                                     |              |
| SM-T300 / T300i             | Troubleshooting                                                                                                    |              |
| Star Line Mode<br>Bluetooth | Use this function to check and troubleshoot your printer by sending it a                                                                   |              |
| BT:COM3                     |                                                                                                    |              |
| Check                       | This function allows you to register and configure OPOS POSPrinter and                                                                     |              |
| Change                      | CashDrawer devices.                                                                                                    |              |
| Connection Manager          | Logo Store                                                                                                    | =            |
| SM.T300 / T300.8T           | Use this to store your logos and images into the printer. This is often<br>useful in terms of deployment and also in terms of print speed. |              |
| Rename                      |                                                                                                    |              |
| Delete<br>Craste New        | Now available for FREE                                                                                                    |              |
| Create New                  |                                                                                                    |              |
|                             | The safe and reliable digital receipt solution                                                                                             |              |
|                             |                                                                                                    |              |
|                             |                                                                                                    | -            |

### • Windows Printer Queue Management

Windows Printer Queue Management can be used to create and manage the printer queues of the Windows print spooler system.

To use the printer driver when you are connecting to the printer through an interface other than USB, install the Windows printer driver from this function.

| sa St                | ar Micron             | ics Portabl | e Printer | Utility                 | 000+          | 8.9.5       |        |     | 1.00     | X | - |
|----------------------|-----------------------|-------------|-----------|-------------------------|---------------|-------------|--------|-----|----------|---|---|
| Eile                 | Tool                  | Help        |           |                         |               |             |        |     |          |   |   |
| SM                   | 1300                  | <b>300</b>  | Utility   | <u>Functions &gt;</u> W | /indows Print | er Queue Ma | nageme | nt  |          |   |   |
|                      | 1000                  |             |           | Printer Name            | PT-COM2       | Default     | Shared |     | Add      |   |   |
| Curre<br>SM-         | nt Conned<br>T300 / T | ion<br>300i |           | 301-13007-13001-        | BT.COM5       |             |        | C   | elete    |   |   |
| Star<br>Blue<br>BT:0 | Line Mo<br>tooth      | de          |           |                         |               |             |        | Te  | st Print |   |   |
|                      |                       |             |           |                         |               |             |        | C   | lueue    |   |   |
| Conr                 | nection Ma            | nager       |           |                         |               |             |        | Pro | perties  |   |   |
| SM-T                 | 300 / T30             | 0-BT: 🔻     |           |                         |               |             |        | Set | Default  |   |   |
|                      |                       |             |           | Refresh                 |               |             |        |     |          |   |   |
|                      |                       |             |           |                         |               |             |        |     |          |   |   |
|                      |                       |             |           |                         |               |             |        |     |          |   |   |
|                      |                       |             |           |                         |               |             |        |     |          |   |   |
|                      |                       |             |           |                         |               |             |        |     |          |   |   |
|                      |                       |             |           |                         |               |             |        |     |          |   |   |
|                      |                       |             |           |                         |               |             |        |     |          |   |   |

### Star Cloud Services

Register the device (printer queue or OPOS POS-Printer device) using your registered Star Cloud Services account.

Once you have registered the device, you can use the service of uploading print data to the cloud server and manage the registered device from the Star Cloud Services dashboard.

To use this function with printer quueu, set the print mode to "Raster" from the Printer properties in the printer driver.

| 🔣 Star Micronics Portab                | le Printer Utility                                                     |  |  |  |  |  |  |
|----------------------------------------|------------------------------------------------------------------------|--|--|--|--|--|--|
| <u>F</u> ile <u>T</u> ool <u>H</u> elp |                                                                        |  |  |  |  |  |  |
|                                        | Utility Functions > Star Cloud Services                                |  |  |  |  |  |  |
| Learn about Star Cloud Services        |                                                                        |  |  |  |  |  |  |
|                                        | Here                                                                   |  |  |  |  |  |  |
| De se                                  | Please register a Star Cloud Services account prior to login.          |  |  |  |  |  |  |
| 1.20                                   | Account                                                                |  |  |  |  |  |  |
| SM-T300/T300i                          | Enter your Star Cloud Services account : Username(Email) and Password. |  |  |  |  |  |  |
|                                        | Printer Name                                                           |  |  |  |  |  |  |
| Current Connection                     | SM-T300 / T300i - BT:COM3                                              |  |  |  |  |  |  |
| SM-T300 / T300i                        | Username (Email)                                                       |  |  |  |  |  |  |
| Star Line Mode                         |                                                                        |  |  |  |  |  |  |
| Bluetooth<br>BT-COM2                   | Password                                                               |  |  |  |  |  |  |
| DT.COM5                                |                                                                        |  |  |  |  |  |  |
|                                        | Show Password                                                          |  |  |  |  |  |  |
|                                        | De siste : De siste                                                    |  |  |  |  |  |  |
| Connection Manager                     | Connect to Dashboard                                                   |  |  |  |  |  |  |
| SM-T300 / T300i-BT: 👻                  | 0.07                                                                   |  |  |  |  |  |  |
|                                        | Omine                                                                  |  |  |  |  |  |  |
|                                        | Device Name :                                                          |  |  |  |  |  |  |
|                                        | DeviceID :<br>(DeviceID is sustain concentred.)                        |  |  |  |  |  |  |
|                                        | (Deviceio is system generated.)                                        |  |  |  |  |  |  |
|                                        | Service                                                                |  |  |  |  |  |  |
|                                        | Print Data Upload                                                      |  |  |  |  |  |  |
|                                        | QR Code Print Size Medium                                              |  |  |  |  |  |  |
|                                        | Micro Receipt Disable                                                  |  |  |  |  |  |  |
|                                        |                                                                        |  |  |  |  |  |  |
|                                        | Advanced Settings (WritePrinter API)                                   |  |  |  |  |  |  |
|                                        |                                                                        |  |  |  |  |  |  |
|                                        |                                                                        |  |  |  |  |  |  |
|                                        | Apply Changes                                                          |  |  |  |  |  |  |
|                                        |                                                                        |  |  |  |  |  |  |

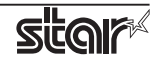

#### • Printer Settings

You can change the printer settings (memory switch settings) according to your needs.

#### What are memory switches ?

You can configure the basic settings of a printer and store them in memory switches on the printer.

| Eile Iool Help<br>Utility Fun<br>Categor       | stions > Printer Settings |                                              |     |
|------------------------------------------------|---------------------------|----------------------------------------------|-----|
| Categori                                       | y All                     |                                              |     |
| Catego                                         | y All                     |                                              |     |
|                                                |                           | * : Default Option                           |     |
| <b>9.63</b>                                    | ASB Status                | Serial, Bluetooth : Disable / USB : Enable * | • ^ |
| SM-T300/T300i                                  | Asian Character (DBCS)    | Single-Byte Character Set (SBCS)             | •   |
| Current Connection                             | Black Mark Function       | Disable *                                    | •   |
| SM-T300 / T300i<br>Star Line Mode<br>Bluetooth | Character Size            | 13 dots (DBCS), 12 dots (SBCS) *             | •   |
| BT:COM3                                        | Character Size (Kanji)    | 26dots *                                     | - E |
|                                                | Code Page                 | Normal *                                     | •   |
| SM-T300 / T300-BT: *                           | Data Timeout              | Enable *                                     | •   |
|                                                | International Character   | USA*                                         | •   |
|                                                | Ladder Barcode Adjustment | ON*                                          | •   |
|                                                | Line Feed                 | 4mm*                                         | •   |
|                                                | Power Management          | No Use *                                     | • • |
| File Opera                                     | tions                     |                                              |     |
| Ex                                             | port Import               |                                              |     |
| Printer Op                                     | erations                  |                                              |     |
| Rese                                           | t Defaults Print Settings | Store Reload                                 |     |

### Troubleshooting

You can check the operations of various printer functions.

| Star Micronics Portable          | Printer Utility                        |                |                                       |  |
|----------------------------------|----------------------------------------|----------------|---------------------------------------|--|
| Eile Iool Help                   |                                        |                |                                       |  |
|                                  | Utility Functions > T                  | roubleshooting | Drint Llaged                          |  |
|                                  | Print Density<br>Barcode               |                | Fint Head                             |  |
| Va                               | Pixel Test                             |                |                                       |  |
| SM-T300/T300i                    | Print Quality (Speed)                  |                |                                       |  |
| Current Connection               | ASCII Character Set<br>Character Pitch |                |                                       |  |
| SM-T300 / T300i<br>StarLine Mode | - une speang                           |                |                                       |  |
| Bluetooth<br>BT:COM3             |                                        |                | These tests excercise the print head. |  |
|                                  |                                        |                |                                       |  |
| Commention Management            |                                        |                |                                       |  |
| SM-T300 / T300-BT: V             |                                        |                |                                       |  |
|                                  |                                        |                |                                       |  |
|                                  |                                        |                |                                       |  |
|                                  |                                        |                |                                       |  |
|                                  |                                        |                |                                       |  |
|                                  |                                        |                |                                       |  |
|                                  |                                        |                |                                       |  |
|                                  |                                        |                |                                       |  |
|                                  | Print From File                        |                | 2                                     |  |
|                                  | C                                      |                |                                       |  |

### + OPOS

You can store, configure, and perform similar tasks for OPOS POS printer devices and cash drawer devices.

| 🔣 Star Micronics Portable                  | e Printer Utility                                                                                          |                            | - • × |
|--------------------------------------------|----------------------------------------------------------------------------------------------------|----------------------------|-------|
| Eile Iool Help                             |                                                                                                    |                            |       |
|                                            | Utility Functions > OPOS                                                                                   |                            |       |
| SM-T300/T300i                              | POSPrinter Control Object Faled to get POSPrinter CO info! Service Object Faled to get POSPrinter SO info! |                            |       |
|                                            |                                                                                                    | Test                       |       |
| Current Connection                         |                                                                                                    | Configure                  |       |
| SM-T300 / T300i<br>Stori Lino Modo         |                                                                                                    | Add new                    |       |
| Bluetooth                                  |                                                                                                    | Delete                     |       |
| BT:COM3                                    |                                                                                                    | See all registered devices |       |
| Connection Manager<br>SM-T300 / T300-8T. * |                                                                                                    |                            |       |

### Logo Store

You can store logos (image data) in the printer's memory.

By storing logo and other image data that is printed frequently, you can expect increased print throughput, because there is no need to send the data every time you print.

| 🔣 Star Micronics Portable                                 | Printer Utility              |                           |                 |                  | - • ×    |
|-----------------------------------------------------------|------------------------------|---------------------------|-----------------|------------------|----------|
| <u>F</u> ile <u>T</u> ool <u>H</u> elp                    |                              |                           |                 |                  |          |
|                                                           | Utility Function             | <u>is &gt;</u> Logo Store |                 |                  |          |
|                                                           | Computer -> Print            | nter Logo Images          |                 |                  |          |
| 63                                                        | Key Code                     | Filename                  | Size [KB]       | Preview          |          |
| Vie                                                       | 01                           | SMJLOGO.BMP               | 1               | Add              |          |
| SM-T300/T300i                                             |                              |                           |                 |                  | 915×     |
|                                                           |                              |                           |                 | Export           |          |
| Current Connection                                        |                              |                           |                 | Import 177 x 60  | [Pixels] |
| SM-T300 / T300i<br>Star Line Mode<br>Bluetooth<br>BT:COM3 |                              |                           |                 | Test             | Print    |
| Connection Manager                                        | Store Log<br>Printer Logo Me | gos                       | Space Remaining | 510 [KB]         |          |
|                                                           | Key Code                     | Size [KB]                 | Test Print      |                  |          |
|                                                           |                              |                           | Delete          |                  |          |
|                                                           |                              |                           | Test Print Al   | Printer Memory   |          |
|                                                           |                              |                           | Clear Al        | Snace Lleed:     |          |
|                                                           |                              |                           |                 |                  | 0 [KB]   |
|                                                           |                              |                           | Reload          | Space Remaining: | 512 (KB) |
|                                                           |                              |                           |                 | Total Space:     | 510 M/D  |
|                                                           |                              |                           |                 |                  | 512 [KB] |
|                                                           |                              |                           |                 |                  |          |
|                                                           |                              |                           | ]               |                  |          |

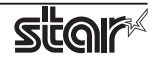

# 2. Operating Environment

# 2.1 Operating System

This software supports the following operating systems.

- Microsoft Windows 10\* 32-bit and 64-bit (except Windows 10 Mobile and Windows 10 IoT Core)
- Microsoft Windows 8.1\* 32bit/64bit (except Windows RT)
- Microsoft Windows 8\* 32bit/64bit (except Windows RT)
- Microsoft Windows 7 32bit/64bit

\*Limitation for Windows 8 / 8.1 / 10

- Star original Printer Driver Function (e.g. Logo Setting) can not be changed from "Modern UI". However, once the setting of its function is changed from "Desktop UI", these function can be used on "Modern UI" as well.
- USB Printer will not be appeared in [Device and Printer] if its power is off.
- $\cdot$  Error status (e.g. Paper empty during printing) will not be shown in "Modern UI".

# 2.2 Supported Functions (Interface / Emulation)

The following tables indicate the utility functions that you can use for each combination of the different interfaces and emulation modes. One table is given for each model.

| SM 1 200                            | StarPRNT<br>Emulation       |                  |  |
|-------------------------------------|-----------------------------|------------------|--|
| (*1)                                | USB I/F<br>Printer<br>Class | Bluetooth<br>I/F |  |
| Printer Utility                     | ×                           | 0                |  |
| Windows Printer Queue<br>Management | ×                           | 0                |  |
| Star Cloud Services                 | ×                           | 0                |  |
| Printer Settings                    | ×                           | 0                |  |
| Troubleshooting                     | ×                           | 0                |  |
| OPOS                                | ×                           | 0                |  |
| Logo Store                          | ×                           | 0                |  |

|                                     | StarPRNT<br>Emulation       |                  |  |
|-------------------------------------|-----------------------------|------------------|--|
| SM-L300                             | USB I/F<br>Printer<br>Class | Bluetooth<br>I/F |  |
| Printer Utility                     | 0                           | 0                |  |
| Windows Printer Queue<br>Management | 0                           | 0                |  |
| Star Cloud Services                 | 0                           | 0                |  |
| Printer Settings                    | 0                           | 0                |  |
| Troubleshooting                     | 0                           | 0                |  |
| OPOS                                | 0                           | 0                |  |
| Logo Store                          | 0                           | 0                |  |

\*1:USB communication will be supported from Printer F/W Ver 2.0.

|                                     | Starl<br>Emul | PRNT<br>ation    |
|-------------------------------------|---------------|------------------|
| SM-S220i                            | Serial<br>I/F | Bluetooth<br>I/F |
| Printer Utility                     | 0             | 0                |
| Windows Printer Queue<br>Management | 0             | 0                |
| Star Cloud Services                 | 0             | 0                |
| Printer Settings                    | 0             | 0                |
| Troubleshooting                     | 0             | 0                |
| OPOS                                | 0             | 0                |
| Logo Store                          | 0             | 0                |

|                                     | Star<br>Emul                | PRNT<br>ation    |
|-------------------------------------|-----------------------------|------------------|
| SM-S230i                            | USB I/F<br>Printer<br>Class | Bluetooth<br>I/F |
| Printer Utility                     | 0                           | 0                |
| Windows Printer Queue<br>Management | 0                           | 0                |
| Star Cloud Services                 | 0                           | 0                |
| Printer Settings                    | 0                           | 0                |
| Troubleshooting                     | 0                           | 0                |
| OPOS                                | 0                           | 0                |
| Logo Store                          | 0                           | 0                |

| SM-T300                             | Starl<br>Emul | PRNT<br>ation    |
|-------------------------------------|---------------|------------------|
| SM-T300i                            | Serial<br>I/F | Bluetooth<br>I/F |
| Printer Utility                     | 0             | 0                |
| Windows Printer Queue<br>Management | 0             | 0                |
| Star Cloud Services                 | 0             | 0                |
| Printer Settings                    | 0             | 0                |
| Troubleshooting                     | 0             | 0                |
| OPOS                                | 0             | 0                |
| Logo Store                          | 0             | 0                |

| CM T400:                            | Starf<br>Emul | PRNT<br>ation    |
|-------------------------------------|---------------|------------------|
| 5101-14001                          | Serial<br>I/F | Bluetooth<br>I/F |
| Printer Utility                     | 0             | 0                |
| Windows Printer Queue<br>Management | 0             | 0                |
| Star Cloud Services                 | 0             | 0                |
| Printer Settings                    | 0             | 0                |
| Troubleshooting                     | 0             | 0                |
| OPOS                                | 0             | 0                |
| Logo Store                          | 0             | 0                |

|                                     | Star Line Mo    | de Emulation     |
|-------------------------------------|-----------------|------------------|
| SAC10                               | Ethernet<br>I/F | Bluetooth<br>I/F |
| Printer Utility                     | ×               | ×                |
| Windows Printer Queue<br>Management | ×               | ×                |
| Star Cloud Services                 | ×               | ×                |
| Printer Settings                    | ×               | ×                |
| Troubleshooting                     | 0               | 0                |
| OPOS                                | 0               | 0                |
| Logo Store                          | ×               | ×                |

# 3. Installation

### Important:

Administrator privilege is required to run the installation.

Follow the instructions below to install the software.

**Note:** If you are connecting to the printer by USB, carry out the instructions in chapter 3, "Installation," and then turn the printer on.

- ① Download "starprnt\_portable\_v2.2\_setup\_32/64bit.zip" file from Star's website and save it.
- ② Unzip the zip file, and execute "setup.exe" in the root folder.
- ③ Follow the instructions from ④ to complete the installation.
- ④ The 'User Account Control' dialog appeards. Click 'Yes'.
- ⑤ Click 'Next'.

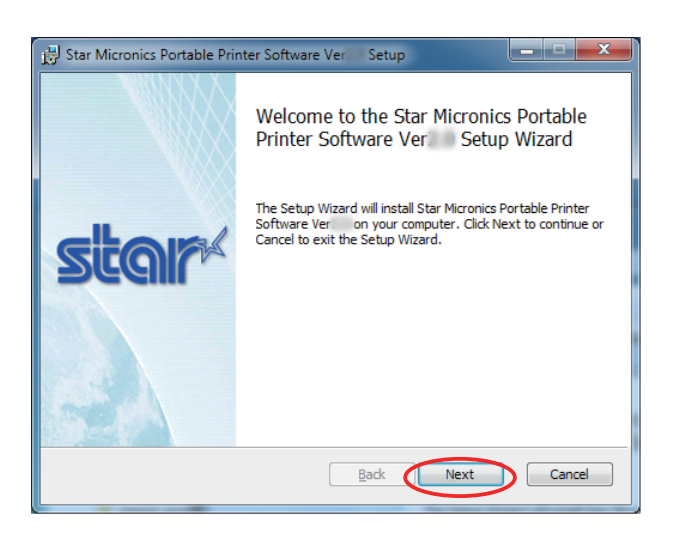

⑥ The End-User License Agreement, an agreement for installing the software, appears. Read the agreement. If you agree with the terms, select the 'I accept the terms in the License Agreement' check box, and then click 'Next'.

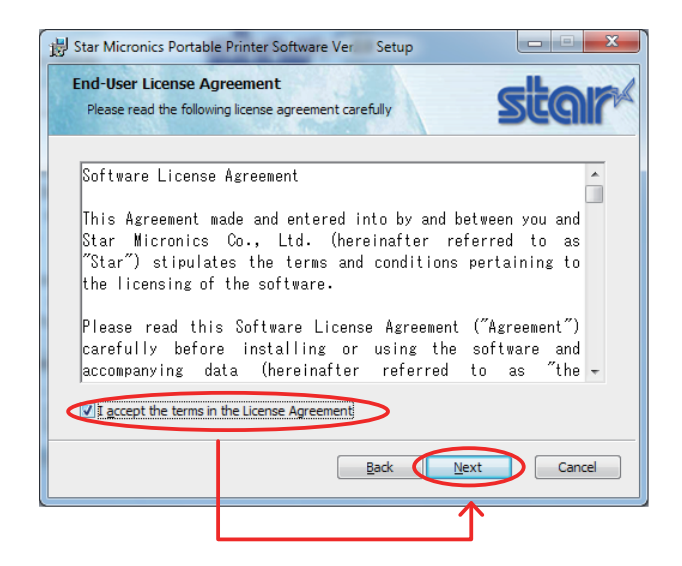

### ⑦ Choose the setup type.

Click 'Typical' to install the all program features. Always select this option unless you have a specific reason. Click 'Custom' to install only the program features that you will need.

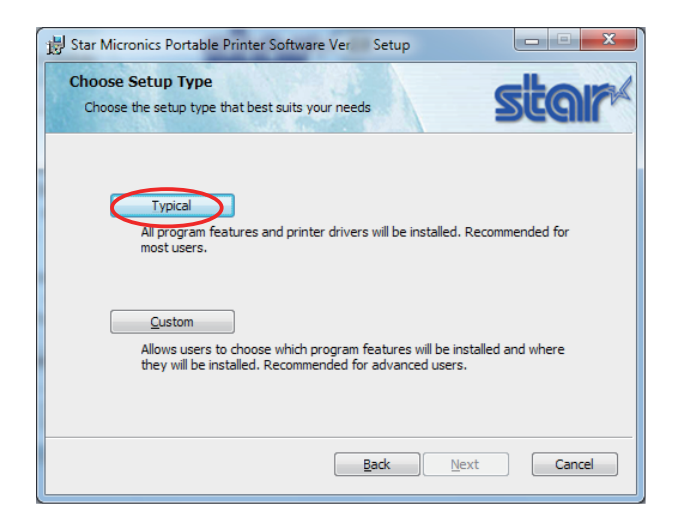

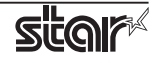

(8) Click 'Install' to start the installation.

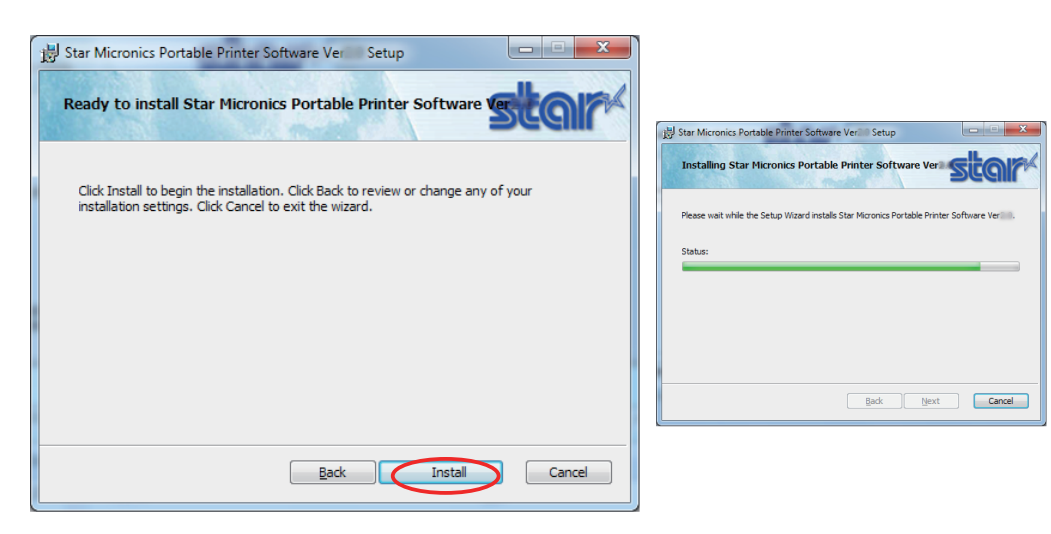

③ When the software installation completes, the following window appears. Click 'Finish' to close the wizard.

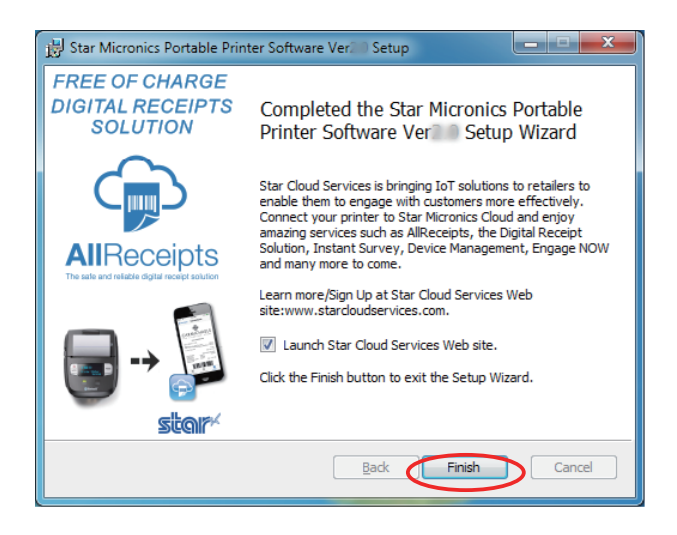

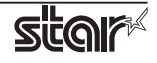

# 4. Uninstallation

Follow the procedure below to uninstall the software.

① Turn the printer power switch off.

#### (2) In Windows7

On the Windows taskbar, click 'Start', and then click 'All Programs' > 'Star Micronics' > 'Portable Printer Software' > 'Uninstall Portable Printer Software'.

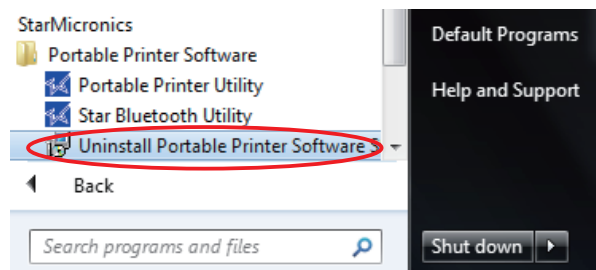

### 18.1 Windows8 / 8.1

On the Apps, select [Star Micronics]-[Uninstall Portable Printer Software].

|                   | People   |                                         | 🧭 Paint                      | Sanator                       |
|-------------------|----------|-----------------------------------------|------------------------------|-------------------------------|
| <b>b</b> irg      | Photos   | Microsoft Excel 2013                    | Remote Desktop<br>Connection | On-Screen<br>Kryboard         |
| Calendar          | Reader   | 2010 Upload                             | Snipping Tool                | Windows Speech<br>Recognition |
| Carnera           | StyDrive | Microsoft Word 2013                     |                              |                               |
| Desktop           | Sports   | StarMicronics                           | Steps Recorder               | Command Prompt                |
| Finance           | Store    | Fortable Printer<br>Utility             | Sticky Notes                 | Computer                      |
| Games             | Travel   | Star Bluetooth                          | StarMicronics                | ol Panel                      |
| internet Explorer | Video    | Uninstall Portabl-<br>Printer Software. | Portable P                   | et Programs                   |
| Mail              | Weather  | Vindows Accessories                     | M Utility                    | Glorer                        |
| Maps              |          | Calculator                              | Star Blueto                  | oth and Support               |
| Messaging         |          | 🚳 Cunter Ma                             | Uninstall P                  | vrtable                       |
| Music             |          | Math input Pare                         | Printer Sof                  | ware                          |
| Nows              |          | Notepad                                 | Magnifier                    | Windows Defender              |

### In Windows10

On the Windows taskbar, click 'Start', and then click 'All Apps' > 'Star Micronics' > 'Uninstall Portable Printer Software'.

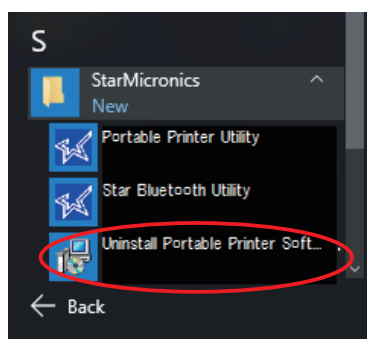

③ The 'User Account Control' dialog appeards. Click or 'Yes'.

(4) The following window appears. To continue, click 'Yes'.

| Windows Installer                                |
|--------------------------------------------------|
| Are you sure you want to uninstall this product? |
| Yes No                                           |

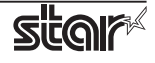

⑤ If the following confirmation dialog box appears, select the 'Do not close applications' option, and then click 'OK'.

| Star Micronics Portable Printer Software Ver                                             | J |
|------------------------------------------------------------------------------------------|---|
| The following applications should be closed before continuing the<br>install:            |   |
| Print Spooler                                                                            |   |
| Automatically glose applications and attempt to restart them after<br>setup is complete. |   |
| OK Cancel                                                                                |   |

(6) If the following confirmation window appears, click 'OK'.

| Star Microni | cs Printer Software                                                                                                    | X |
|--------------|----------------------------------------------------------------------------------------------------|---|
| 0            | The setup must update files or services that cannot be<br>updated while the system is running. If you choose to<br>continue, a reboot will be required to complete the<br>setup. |   |
|              | OK Cancel                                                                                                    |   |

⑦ The uninstallation program starts and removes all the relevant software components.

| Star Micronics Portable Printer Software Ver                         |
|----------------------------------------------------------------------|
| Please wait while Windows configures Star Micronics Portable Printer |
| Cancel                                                               |

#### Note

After uninstalling the printer utility, the printer queue icon may remain in "Control Panel"-"Devices and Printers".

To delete it, right-click the printer queue icon and choose "Remove device" from the pull-down menu to delete it.

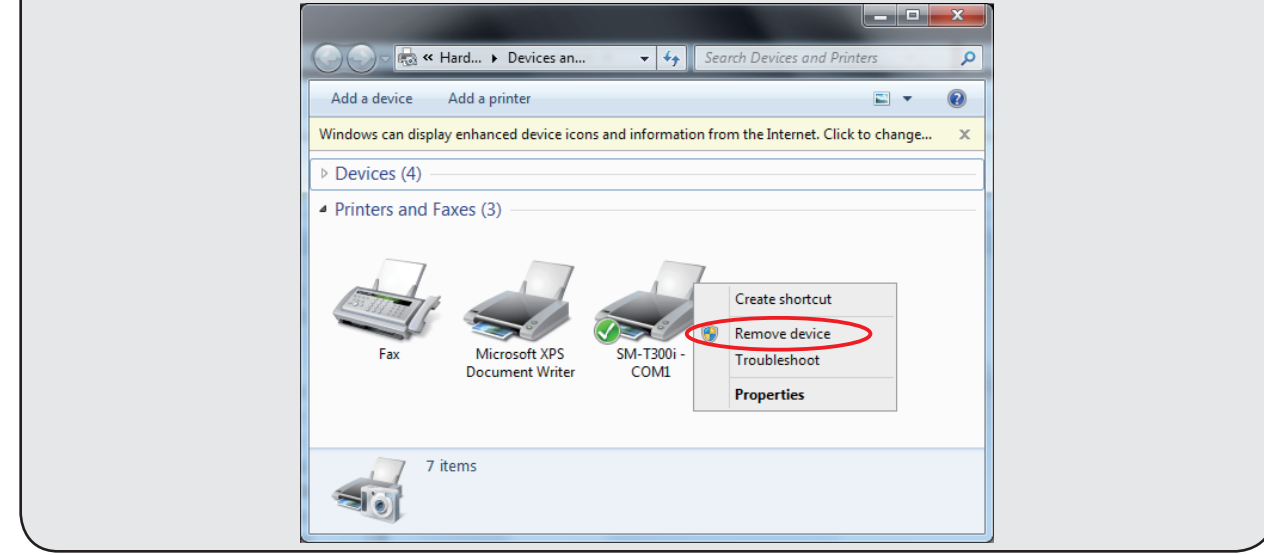

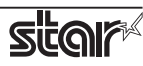

# 5. Revision History

| Rev. No. | Date of Revision | Changes                                                                                                    |
|----------|------------------|----------------------------------------------------------------------------------------------------|
| Rev. 1.0 | May 2015         | First edition.                                                                                                   |
| Rev. 1.1 | June . 2015      | Added target model list.<br>Added the method of switching over between ESC/POS and Star<br>Line emulation modes. |
| Rev. 2.0 | Jan. 2016        | Add Star Cloud Services support.<br>Add support Windows 10. Support end Windows Vista.                           |
| Rev. 2.1 | Dec. 2016        | Added target model(SM-T300)<br>Added the function of Star Cloud Services                                         |
| Rev. 2.2 | Feb. 2017        | Added target model(SM-L300)                                                                                      |
|          |                  |                                                                                                    |
|          |                  |                                                                                                    |
|          |                  |                                                                                                    |
|          |                  |                                                                                                    |
|          |                  |                                                                                                    |
|          |                  |                                                                                                    |
|          |                  |                                                                                                    |

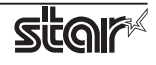

# **Appendix 1. Pairing with Bluetooth in Windows**

The Bluetooth pairing method differs depending on the Windows operating system. Follow the appropriate procedure. In Windows 7 / 8 / 8.1 / 10

1. On the Control Panel, click "Devices and Printers". And click "Add a Device".

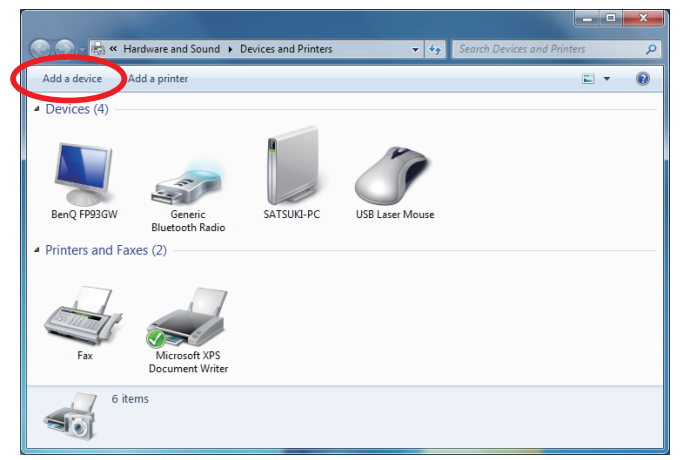

2. When the Pair with a wireless device window is displayed, set up the printer as instructed on the screen\*, and then click [Next].

\* See the "Hardware Manual" for more information on operating the printer.

3. Select the Bluetooth device you want to add from the list of devices displayed, and then click [Next]. If multiple Bluetooth devices are found, you can right-click the printer, select [Properties], and then check the Bluetooth address to specify the printer you want to pair.

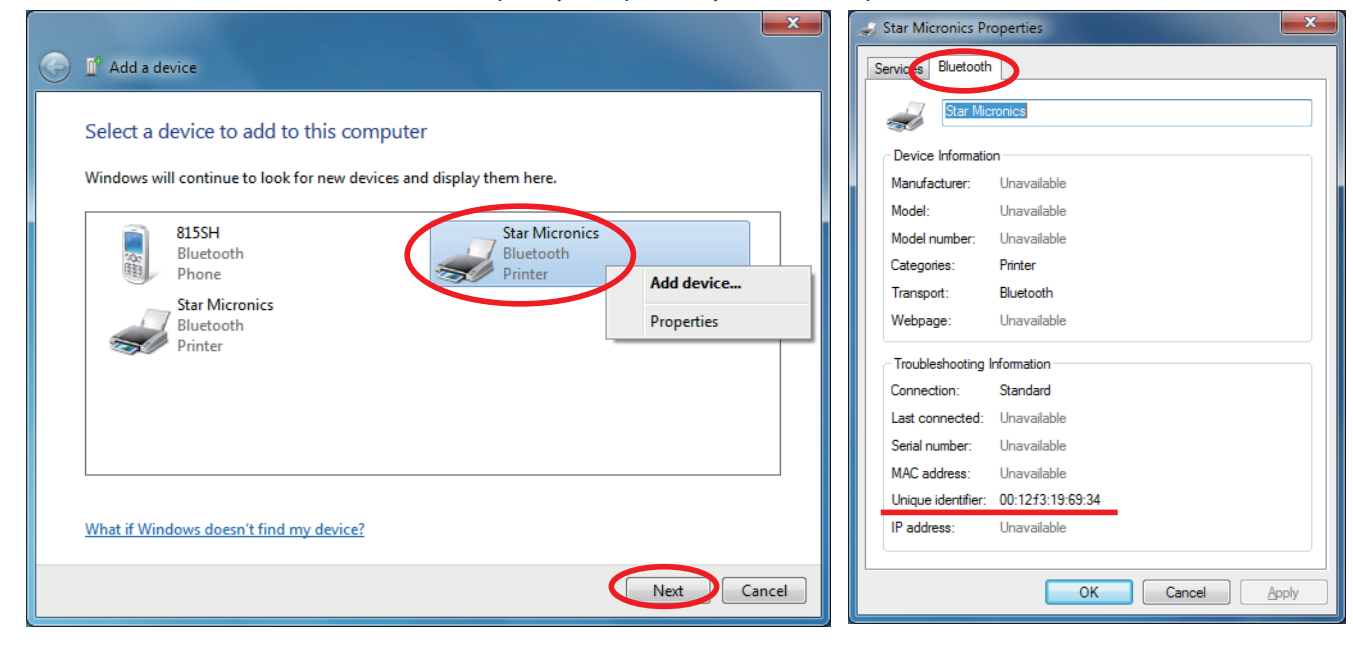

#### Checking the printer's Bluetooth address

The Bluetooth address is listed under \*\*\*Bluetooth Information\*\*\* on the test print sheet.

Please refer to the separate manual "Hardware Manual" for the test printing method.

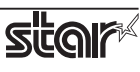

4. When pairing is complete, the printer is added to the Printers and Devices screen.

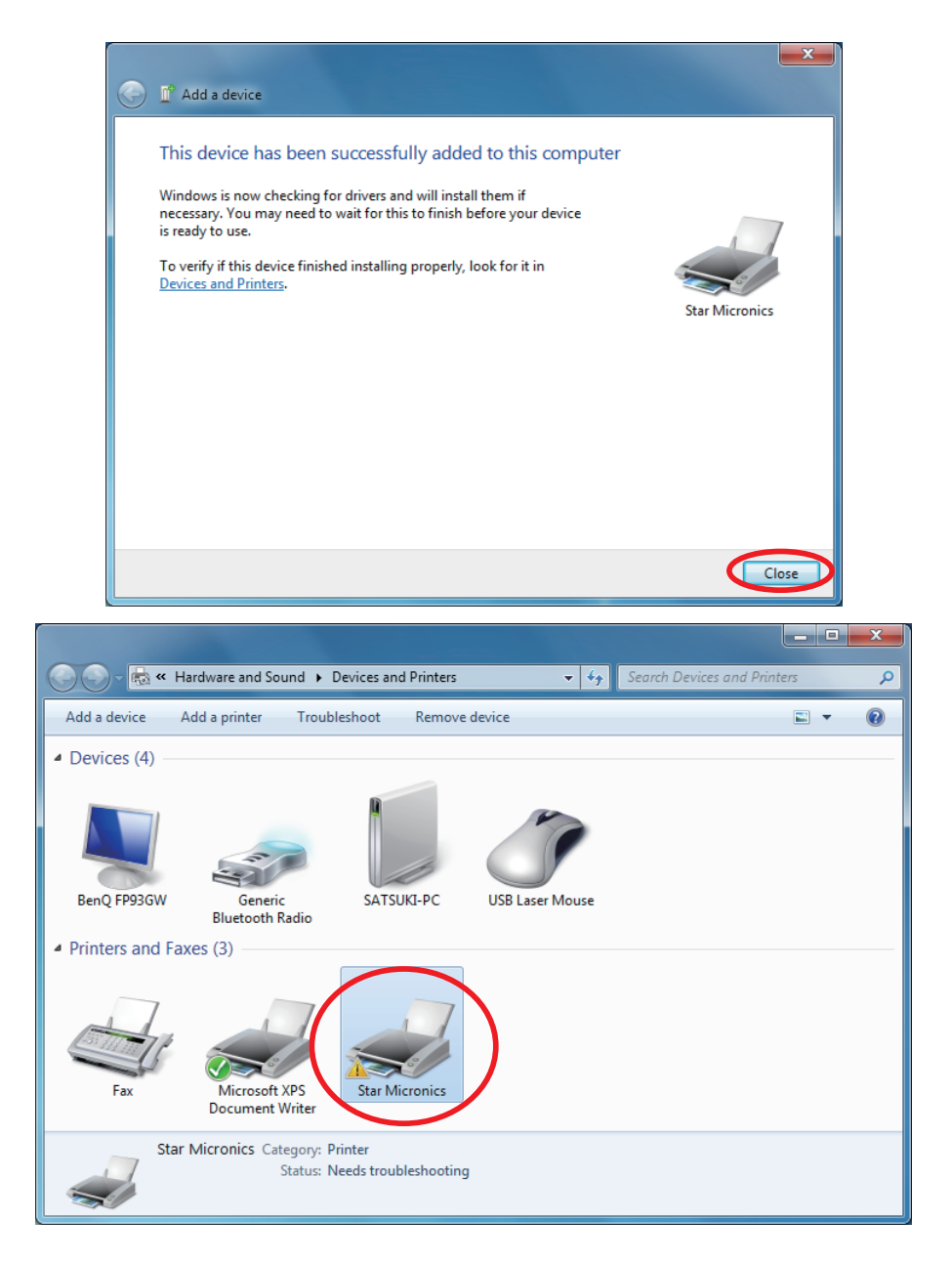

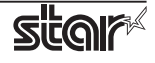

5. To check the virtual COM port assigned by pairing the Bluetooth device, go to the Devices and Printers screen, and then check the "Hardware" tab in Properties for the device that was added.

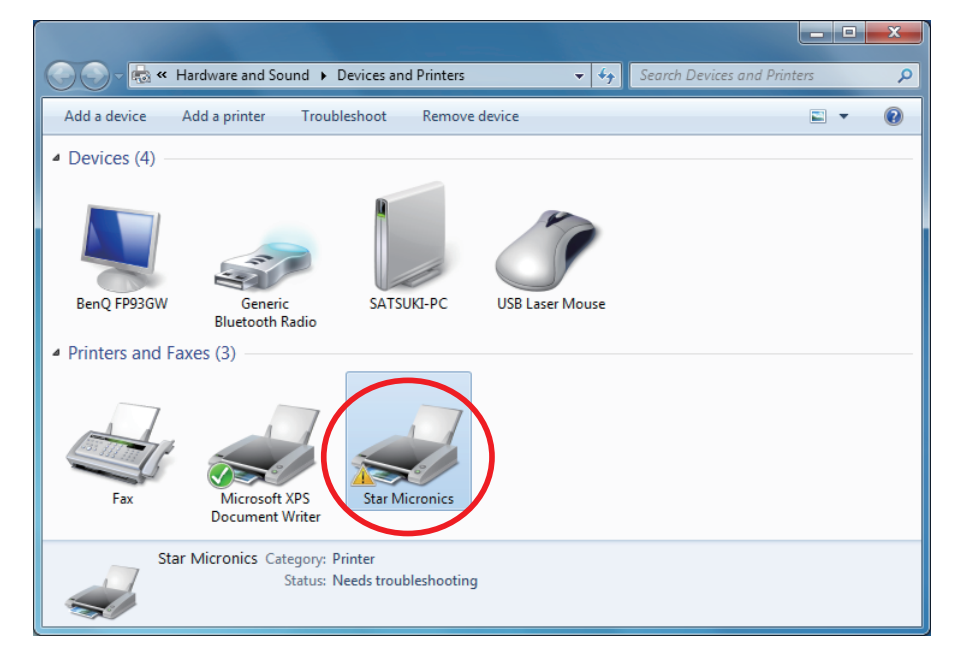

|                                                                 | Properties                                                                                 | _                 |
|-----------------------------------------------------------------|--------------------------------------------------------------------------------------------|-------------------|
| eneral Hardwa                                                   | are Sirvices Bluetooth                                                                     |                   |
| Star M                                                          | licronics                                                                                  |                   |
| Device Function                                                 | ons:                                                                                       |                   |
| Name                                                            |                                                                                            | Туре              |
| Bluetooth F                                                     | eripheral Device                                                                           | Other devices     |
| 🖓 Standard S                                                    | erial over Bluetooth link (COM3)                                                           | Ports (COM & LPT) |
|                                                                 |                                                                                            |                   |
| Device Function                                                 | on Summary                                                                                 |                   |
| - Device Function<br>Manufacturer:                              | on Summary<br>Microsoft                                                                    |                   |
| - Device Functio<br>Manufacturer:<br>Location:                  | on Summary<br>Microsoft<br>on Bluetooth Device (RFCOMM                                     | Protocol TDI) #2  |
| Device Function<br>Manufacturer:<br>Location:<br>Device status; | on Summary<br>Microsoft<br>on Bluetooth Device (RFCOMM<br>This device is working properly. | Protocol TDI) #2  |
| Device Function<br>Manufacturer:<br>Location:<br>Device status: | on Summary<br>Microsoft<br>on Bluetooth Device (RFCOMM<br>This device is working properly. | Protocol TDI) #2  |

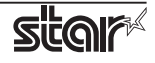

# Appendix 2. How to Allow a program to communicate through Windows Firewall

To set Ethernet settings, need to change "Allow a program through Windows Firewall". When the "Windows Security Alert" appears, change Firewall setting. In case, "Windows Security Alert" screen do not appear, before executing Ethernet settings, follow the instructions on next pages Appendix 2.1 to change Windows Firewall setting.

### **Windows 7, 8, 8.1, 10**

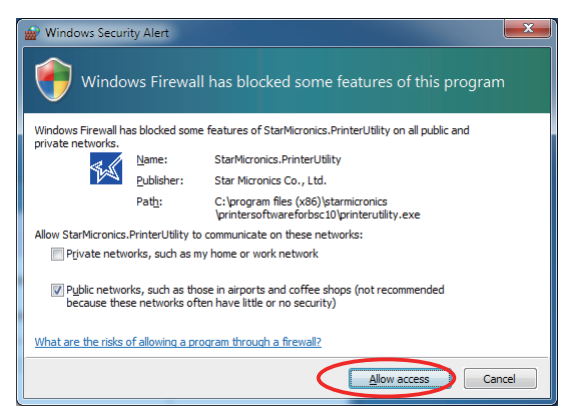

### **Appendix 2.1 Manual Setup for Windows Firewall**

① On the Control Panel, Click [System and Security].

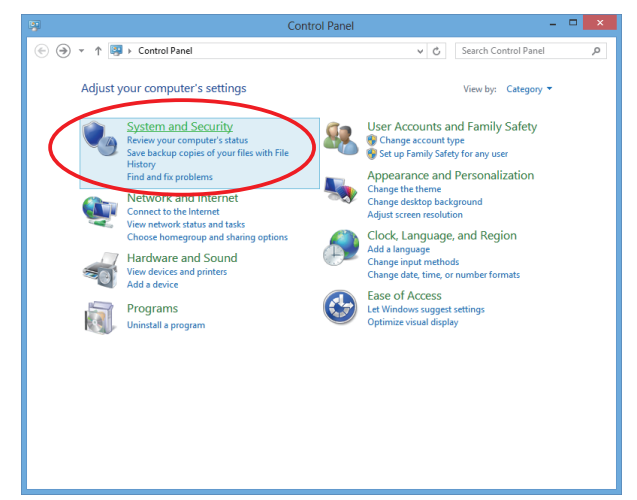

② Click [Allow an app through Windows Firewall] in [Windows Firewall].

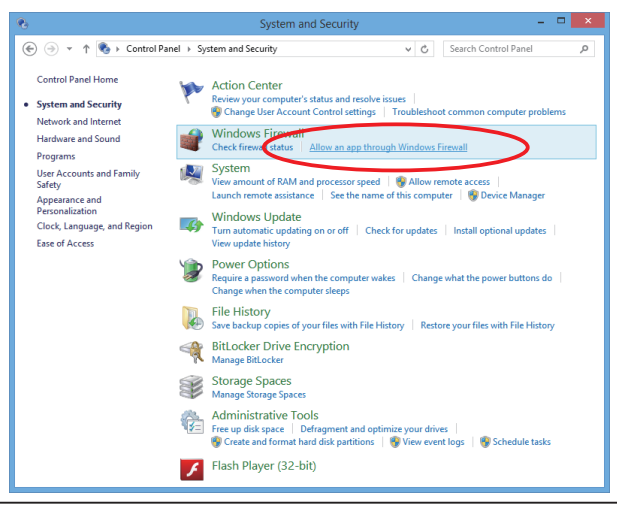

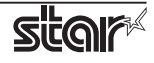

③ Click [Change Settings].

| ⇒ • |                                                                                                    | ♥ 🖒 Sear         | ch Control Pa      | nel      |
|-----|----------------------------------------------------------------------------------------------------|------------------|--------------------|----------|
|     | Allow apps to communicate through Windows Firewall<br>To add, change, or remove allowed apps and ports, click Change settings.<br>What are the risks of allowing an app to communicate?                                                                                                   | 🛞 Cha            | nge settings       | $\sim$   |
|     | Allowed apps and features:                                                                                                    |                  |                    | <u> </u> |
|     | Name                                                                                                    | Private          | Public ^           |          |
|     | Remote Scheduled Tasks Management     Remote Scheduled Tasks Management     Remote Shutdown     Remote Volume Management     Remote Volume Management     Secure Socket Tunneling Protocol     SkyDine     SkNNP Trap     Ø Sports Ø Store     TTPM Vitual Smart Card Management Ø Travel |                  |                    |          |
|     |                                                                                                    | Detai <u>l</u> s | Re <u>m</u> ove    |          |
|     |                                                                                                    | Allow a          | nothe <u>r</u> app |          |
|     |                                                                                                    | OK               | Cancel             |          |

④ Click [Allow another app...].

| <i>2</i> | Allowed apps                                                                                                    |                                                                                             |                                                                                             | -        |   |
|----------|----------------------------------------------------------------------------------------------------|---------------------------------------------------------------------------------------------|---------------------------------------------------------------------------------------------|----------|---|
| € ∋ • 1  |                                                                                                    | ∨ Ċ Sea                                                                                     | rch Contro                                                                                  | ol Panel | Q |
|          | Allow apps to communicate through Windows Firewall<br>To add, change, or remove allowed apps and ports, click Change settings.<br>What are the risks of allowing an app to communicate?                                                                                                    | 😵 Chi                                                                                       | a <u>ng</u> e settir                                                                        | ngs      |   |
|          | Anowed apps and features:                                                                                                    | Private                                                                                     | Public                                                                                      | ^        |   |
|          | Remote Scheduled Task Management     Remote Scheduled Task Management     Remote Shutdown     Remote Volume Management     Souting and Remote Access     Souter Socket Tunneling Protocol     ShyDrive     SMMP Trap     Sports     Store     TPM Virtual Smart Card Management     Travel | C<br>C<br>C<br>C<br>C<br>C<br>C<br>C<br>C<br>C<br>C<br>C<br>C<br>C<br>C<br>C<br>C<br>C<br>C | C<br>C<br>C<br>C<br>C<br>C<br>C<br>C<br>C<br>C<br>C<br>C<br>C<br>C<br>C<br>C<br>C<br>C<br>C | ><br>e   |   |
|          | C                                                                                                    | Allow a                                                                                     | nothe <u>r</u> ap                                                                           | p        | > |
|          |                                                                                                    | ОК                                                                                          | Cano                                                                                        | :el      |   |

(5) Click [Browse...].

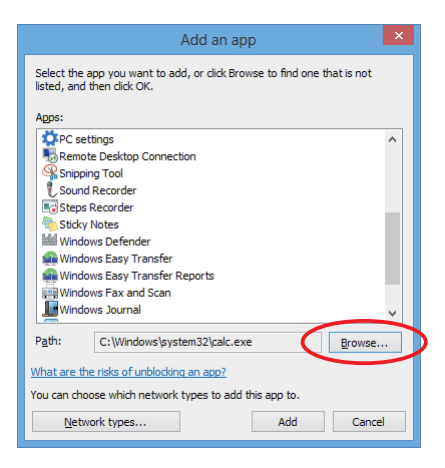

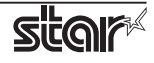

⑥ Select PrinterUtility.exe located in the following folder, and click [Open].

OS 32bit C:\Program Files\StarMicronics\PortablePrinterSoftware\PrinterUtility.exe

**OS 64bit** C:\Program Files (x86)\StarMicronics\PortablePrinterSoftware\PrinterUtility.exe

| <b>*</b>                                   |                                         | Browse              |                 |             |                          | ~           |
|--------------------------------------------|-----------------------------------------|---------------------|-----------------|-------------|--------------------------|-------------|
| ) (C:) → (EN (C:)                          | <ul> <li>Program Files (x86)</li> </ul> | ▹ StarMicronics → P | rinterSoftwareF | orBSC10 v C | Search PrinterSoftware   | ForBSC ,P   |
| Organize 🔻 New folder                      |                                         |                     |                 |             | ≡ ▼                      |             |
| Name                                       | Date modified                           | Туре                | Size            |             |                          |             |
| 퉬 en                                       | 3/6/2013 12:20 PM                       | File folder         |                 |             |                          |             |
| 🐌 es                                       | 3/6/2013 12:20 PM                       | File folder         |                 |             |                          |             |
| 퉬 fr                                       | 3/6/2013 12:20 PM                       | File folder         |                 |             |                          |             |
| 퉬 ko                                       | 3/6/2013 12:20 PM                       | File folder         |                 |             |                          |             |
| 퉬 pt-br                                    | 3/6/2013 12:20 PM                       | File folder         |                 |             |                          |             |
| 퉬 ru                                       | 3/6/2013 12:20 PM                       | File folder         |                 |             |                          |             |
| 퉬 Star BSC10                               | 3/6/2013 12:20 PM                       | File folder         |                 |             |                          |             |
| 퉲 zh-chs                                   | 3/6/2013 12:20 PM                       | File folder         |                 |             |                          |             |
| 🖗 FileInfo                                 | 3/4/2013 10:46 AM                       | Application         | 232 KB          |             |                          |             |
| NativeUSBVeederClassEnamerator             | 8/17/2011 4:26 PM                       | Application         | 60 KR           |             |                          |             |
| Viiii PrinterUtility                       | 3/4/2013 10:46 AM                       | Application         | 232 KB          |             |                          |             |
| StarMicronics. Printer Utility WindowsPrin | 2/26/2013 8:17 AM                       | Application         | 20 KB           |             |                          |             |
| StarMicronics.UACHelper                    | 1/18/2013 11:36 AM                      | Application         | 20 KB           |             |                          |             |
| K WindowsPrintingControllerConfiguration   | 3/4/2013 10:22 AM                       | Application         | 88 KB           |             |                          |             |
| File <u>n</u> ame: PrinterUtility          |                                         |                     |                 | Ŷ           | Applications (*.exe;*.co | om;*.icd) 🗸 |
|                                            |                                         |                     |                 | (           | <u>O</u> pen             | Cancel      |

⑦ Select "StarMicronics.PrinterUtility", and click [Add].

| Add an app                                                                                         |  |  |  |  |  |
|----------------------------------------------------------------------------------------------------|--|--|--|--|--|
| Select the app you want to add, or click Browse to find one that is not listed, and then click OK. |  |  |  |  |  |
| Apps:                                                                                              |  |  |  |  |  |
| PC settings     Remote Desktop Connection     Snipping Tool                                        |  |  |  |  |  |
| Boand Recorder                                                                                     |  |  |  |  |  |
| StarMicronics.PrinterUtility                                                                       |  |  |  |  |  |
| Egisteps Recorder                                                                                  |  |  |  |  |  |
| Citicky Notes                                                                                      |  |  |  |  |  |
| Windows Defender                                                                                   |  |  |  |  |  |
| Real Windows Easy Transfer                                                                         |  |  |  |  |  |
| Mindows Easy Transfer Reports                                                                      |  |  |  |  |  |
| Windows Fax and Scan 🗸                                                                             |  |  |  |  |  |
| Path: C:\Program Files (x86)\StarMicronics\PrinterSi Browse                                        |  |  |  |  |  |
| What are the risks of unblocking an app?                                                           |  |  |  |  |  |
| You can choose which network types to add this app to.                                             |  |  |  |  |  |
| Network types Add Cancel                                                                           |  |  |  |  |  |

(a) Confirm StarMicronics.PrinterUtility, put a checkmark to the left of it, and click [OK].

| <b>@</b> | Allowed apps                                                                                                    |                                                                                                    | -                        | × |
|----------|----------------------------------------------------------------------------------------------------|----------------------------------------------------------------------------------------------------|--------------------------|---|
| •        | ↑ 🔐 ≪ System and Security → Windows Firewall → Allowed apps                                                                                                    | v ♂ Sear                                                                                                    | ch Control Panel         | Ą |
|          | Allow apps to communicate through Windows Firewall To add, change, or remove allowed apps and ports, click Change settings. What are the risks of allowing an app to communicate? Allowed apps and features: Name Remote Scheduled Tasks Management Remote Scheduled Tasks Management Remote Volume Management Souting and Remote Access Secure Socket Tunneling Protocol SkyDrive SMMP Trap Separt Store TPM Virtual Smart Card Management | Private Private Privat | Public   Public   Remove |   |
|          |                                                                                                    | ОК                                                                                                    | Cancel                   |   |

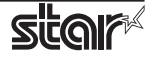

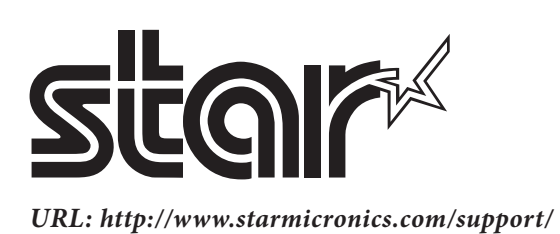